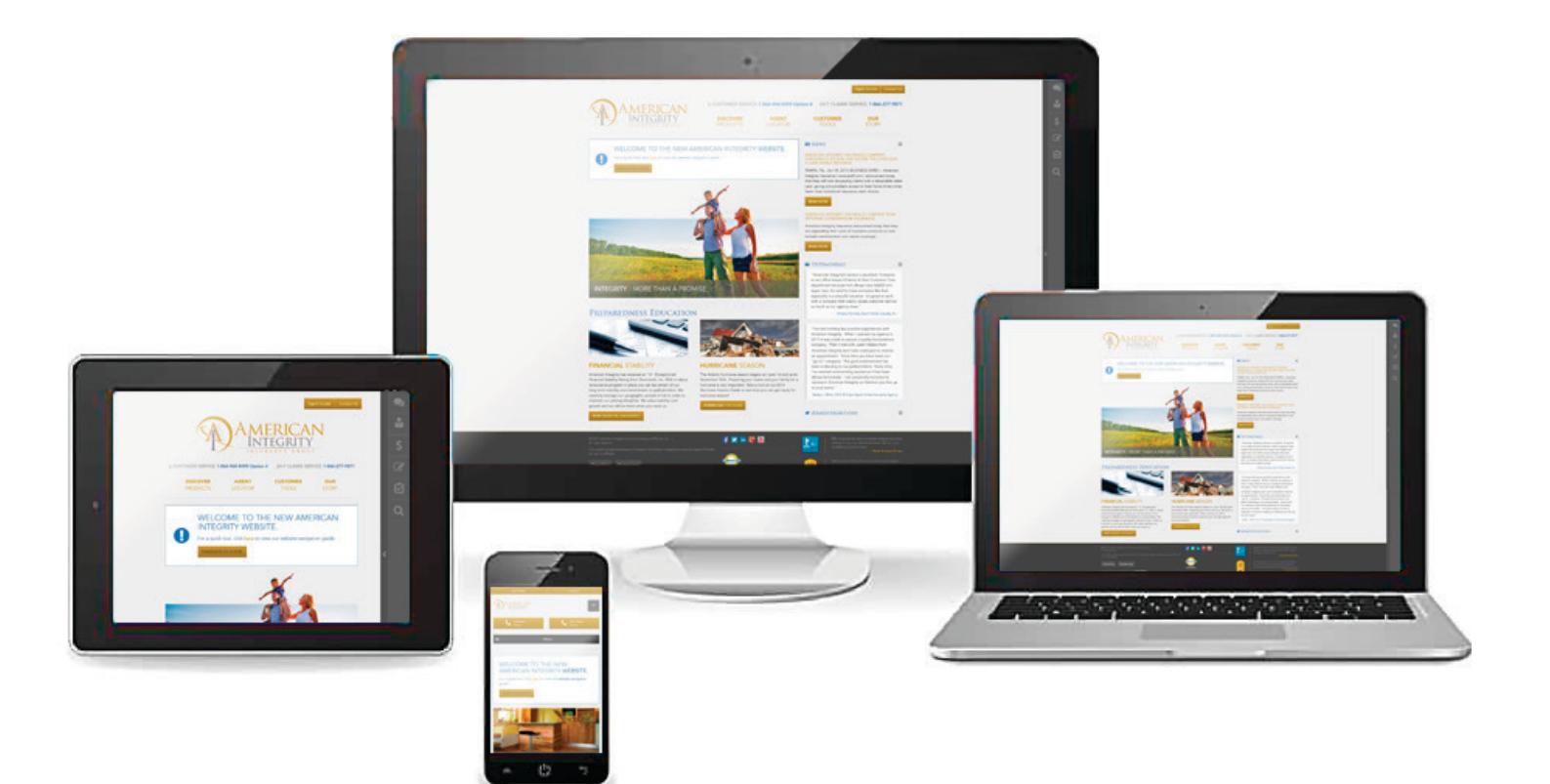

# NEW WEBSITE USER GUIDE

Our New website provides a complete overhaul from the ground up, with the addition of some exciting new features.

This guide is a quick tour through the new layout and tools.

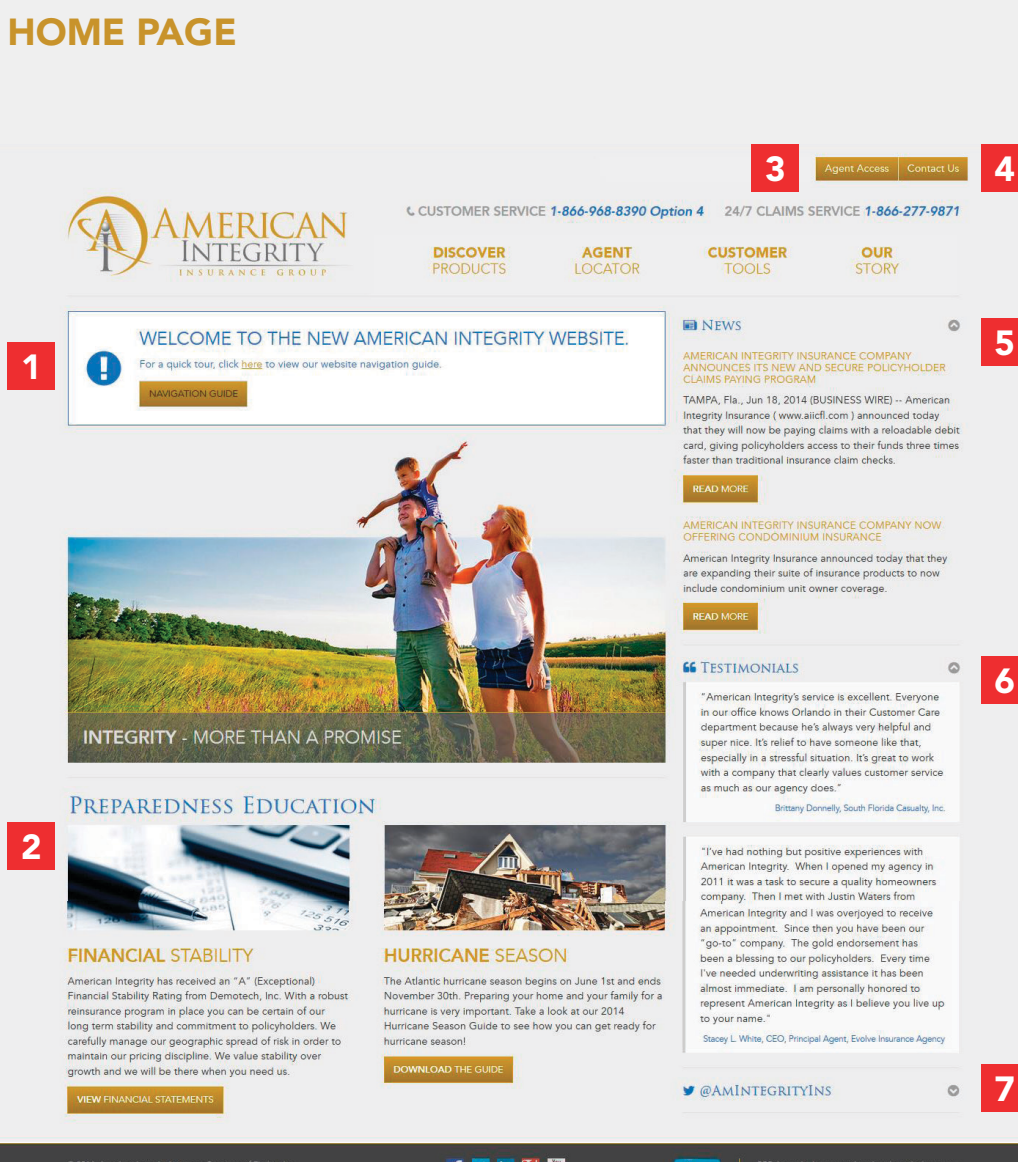

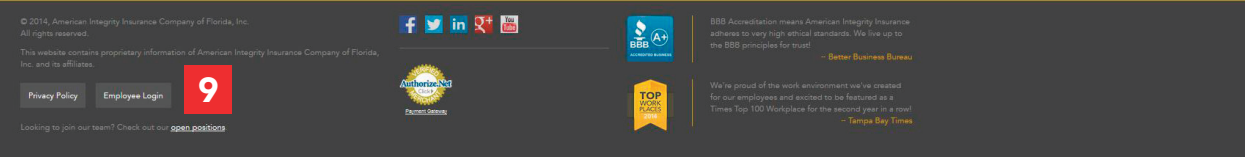

NEW WEBSITE USER GUIDE

#### **1. Emergency Notification Bar**

The Emergency notification bar is only a temporary part of the site. It is used to highlight important content, like an upcoming storm.

2. Featured Stories

#### 3. Agent Login

8

This is where our appointed agents can use their agent code to access the policy system and other training materials.

- 4. Contact Us Information
- **5. Recent News Articles**
- 6. Testamonials
- 7. Twitter Feed

#### 8. Quick Access Icon Bar

The Icon bar can expand out, and features quick access icons for the most frequently used pages.

#### 9. Employee Login Section

This section is for American Integrity employees only.

# **QUICK ACCESS SLIDER BAR**

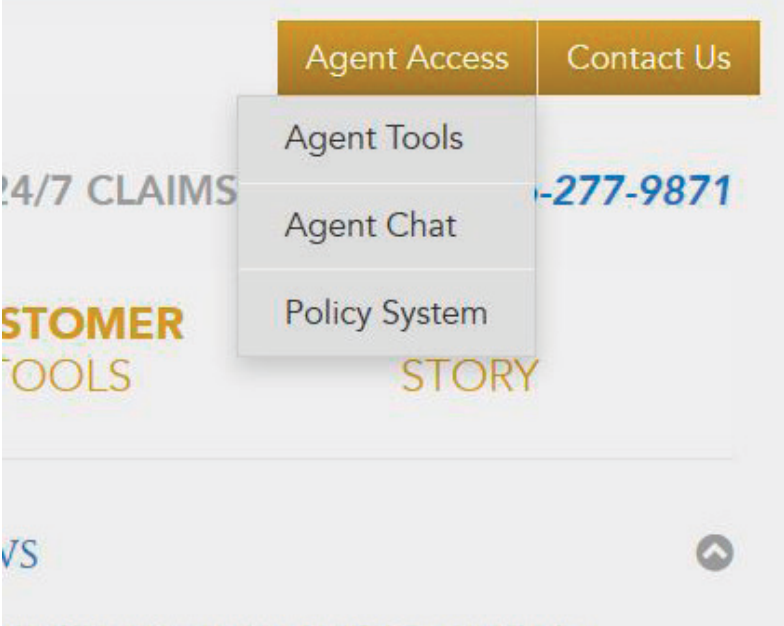

# N INTEGRITY INSURANCE COMPANY ICES ITS NEW AND SECURE POLICYHOLDER AYING PROGRAM

Ia., Jun 18, 2014 (BUSINESS WIRE) -- American nsurance ( www.aiicfl.com ) announced today will now be paying claims with a reloadable debit ng policyholders access to their funds three times in traditional insurance claim checks.

ORE

# N INTEGRITY INSURANCE COMPANY NOW G CONDOMINIUM INSURANCE

Integrity Insurance announced today that they

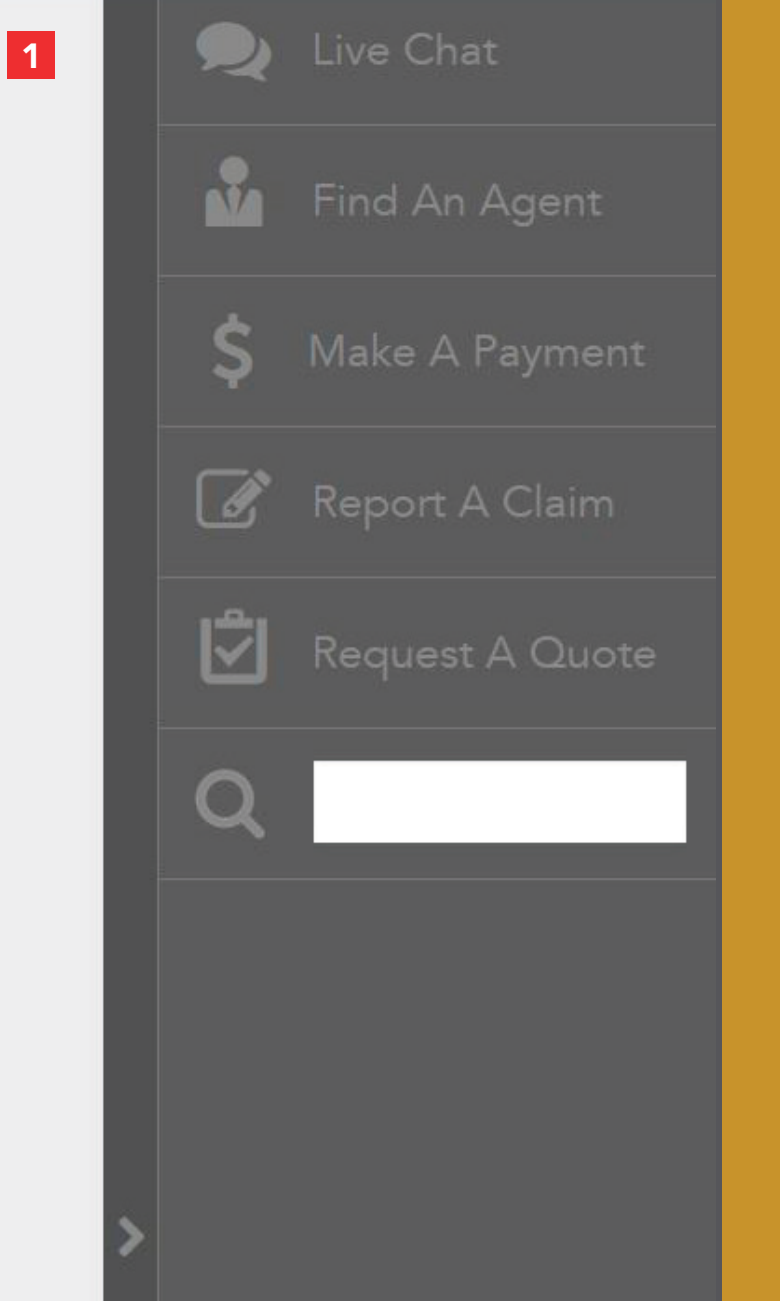

# AMERICAN INTEGRITY INSURANCE GROUP

# NEW WEBSITE USER GUIDE

#### 1. Quick Access Bar

The quick access bar contains the most frequently used links on our site. Easily access our live chat feature, find an agent, make a payment, report a claim, request a quote, or search the site for something specific.

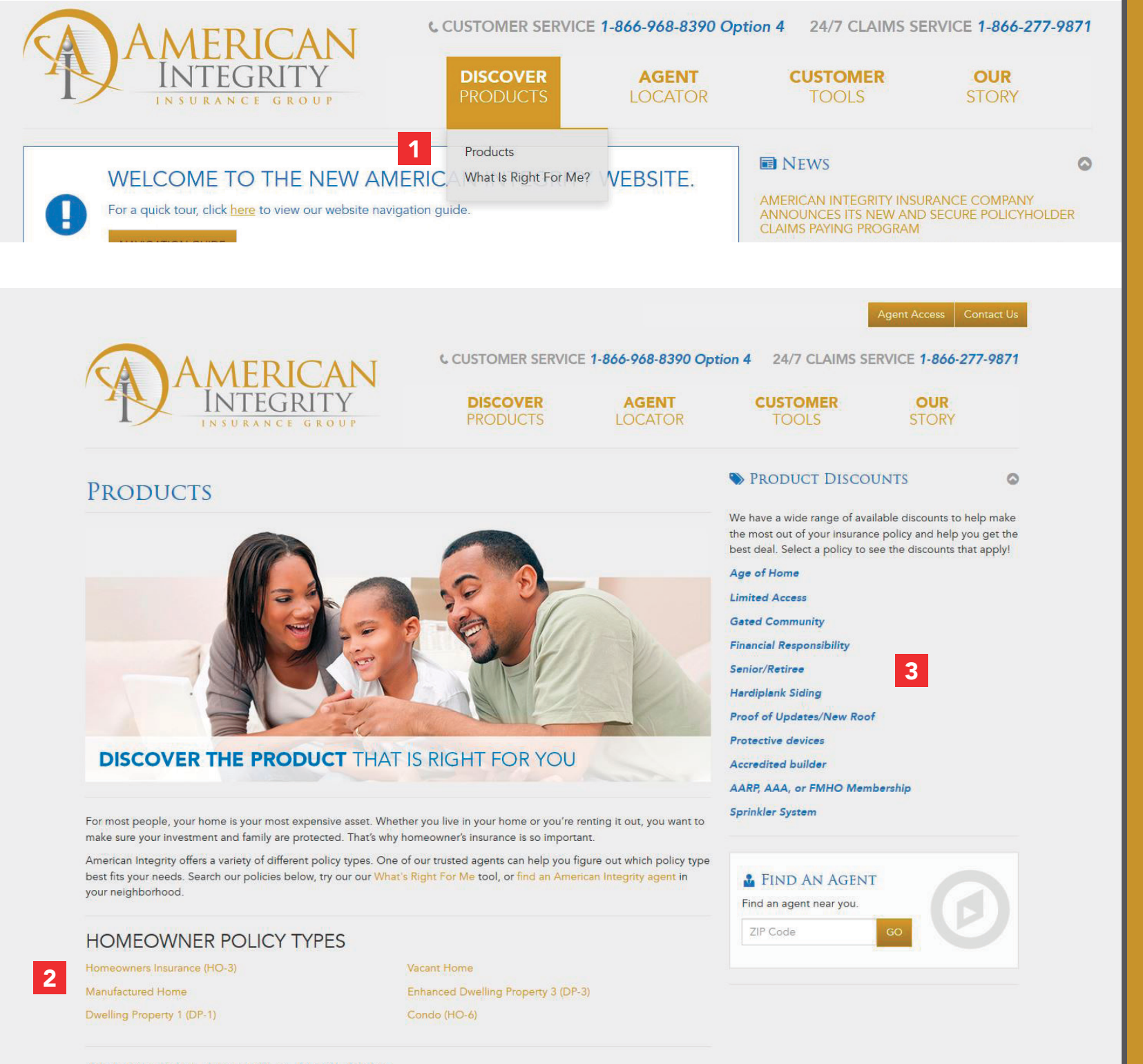

### NEW WEBSITE USER GUIDE

#### 1. Products Tab

#### 2. Policy Types

Here you can select a product and read more about each of our offerings.

#### 3. Discounts Available Sidebar

When a product is selected, the available discounts for that product will be highlighted in blue.

ADDITIONAL POLICIES AVAILABLE

#### Flood

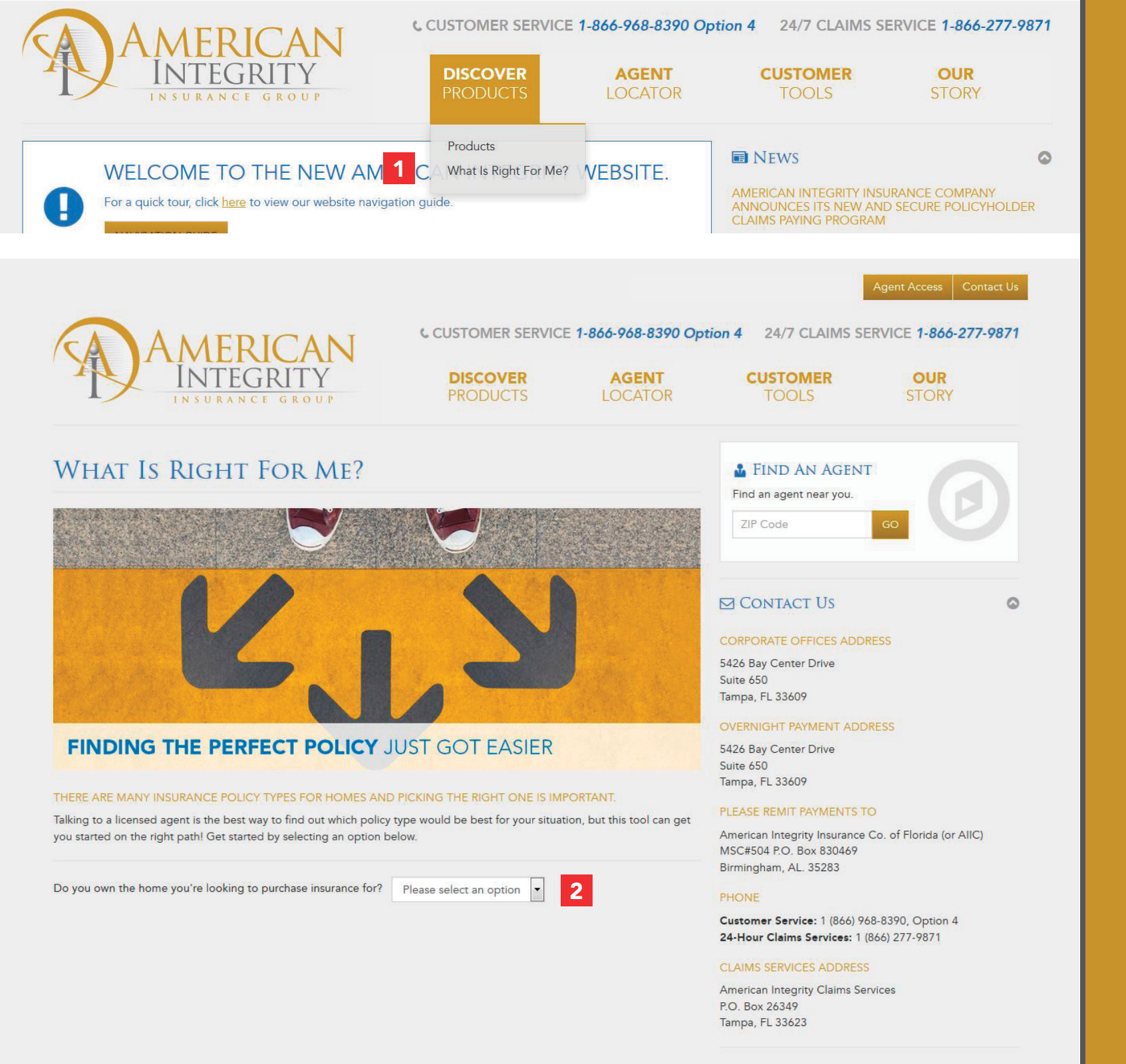

# NEW WEBSITE USER GUIDE

#### 1. What is Right for Me? Tab

#### 2. What is Right for Me Tool

The What is Right for Me Tool is a new addition to our site that asks you a few simple questions about your residence and will provide the most appropriate policy type for you.

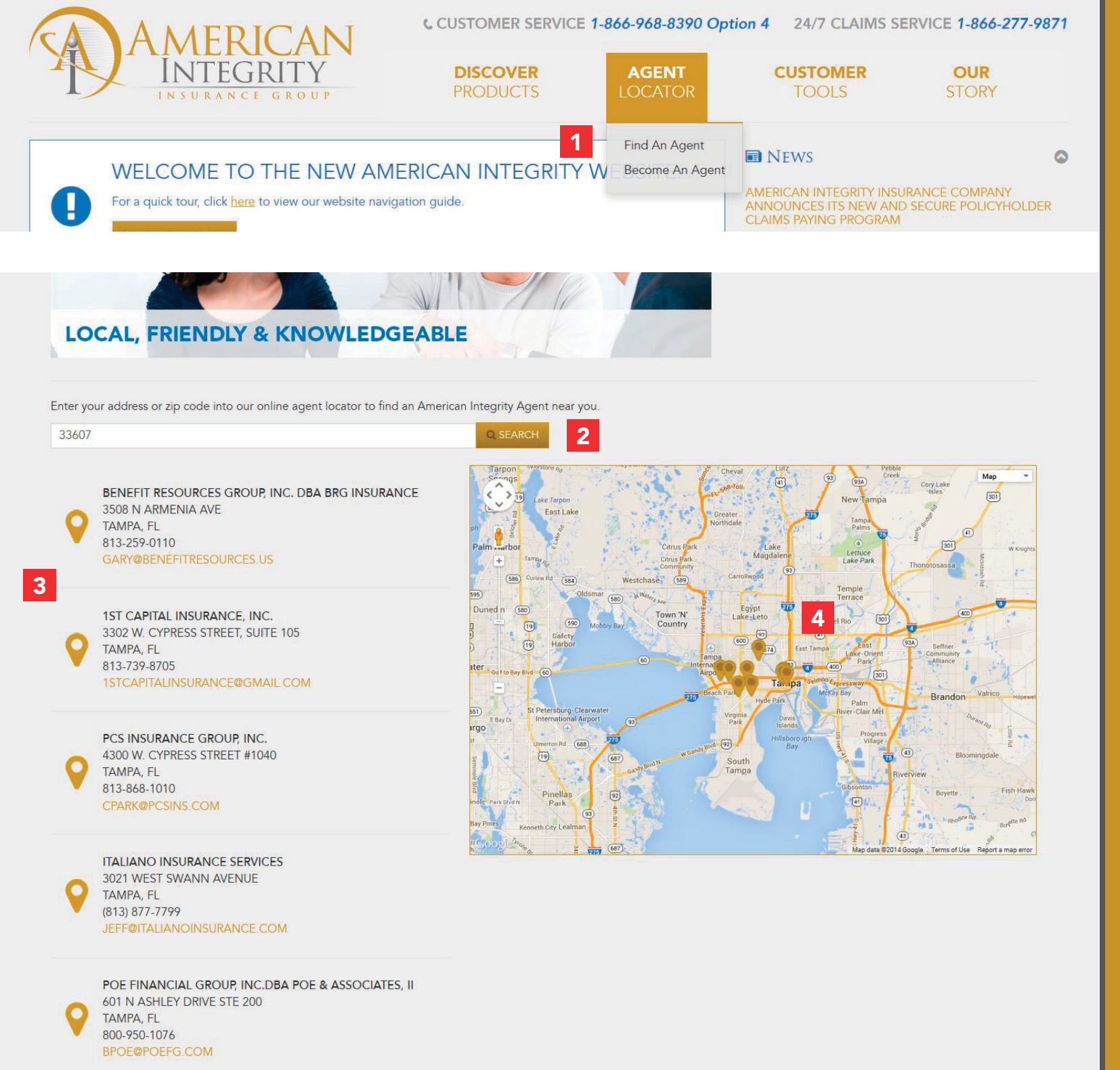

# NEW WEBSITE USER GUIDE

#### 1. Find an Agent Tab

#### 2. Find an Agent Search Bar

Enter your address or zip code to find the closest 10 agents.

#### 3. Agent List

The closest 10 agents to your location.

# 4. Agent Map

# **CUSTOMER TOOLS**

The customer tools section is a policyholders best friend. This section includes everything you will need to maintain your policy, included the ability to pay your bill, report a claim, and access to our FAQs.

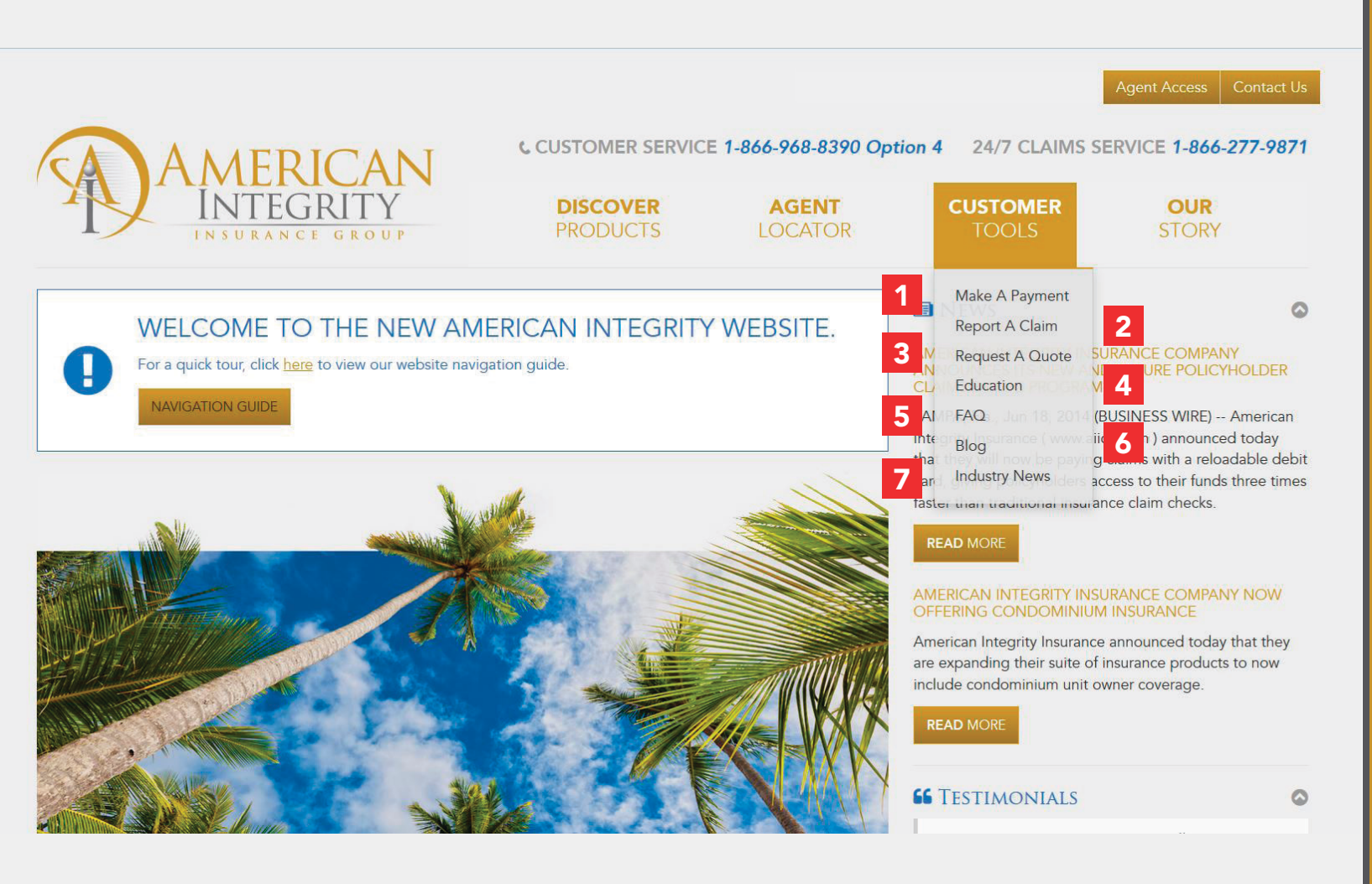

# AMERICAN INTEGRITY INSURANCE GROUP

# NEW WEBSITE USER GUIDE

#### 1. Make a Payment

2. Report a Claim

### 3. Request a Quote

### 4. Education

Here you can access articles written and compiled by American Integrity to help you better understand your policy.

# 5. FAQs

A compilation of our most frequently asked questions. This section is broken down into 3 catagories; Customer Service, Claims, and Takeout Questions.

# 6. Blog

Another new addition to the site. The Blog contains articles written by American Integrity Insurance professionals to help educate and inform.

# 7. Industry News

A RSS news feed containing informative insurance articles.

# **OUR STORY**

Want to learn a little more about us? Our story is an in-depth look at American Integrity, from both a financial perspective, as well as a more personal look at our team.

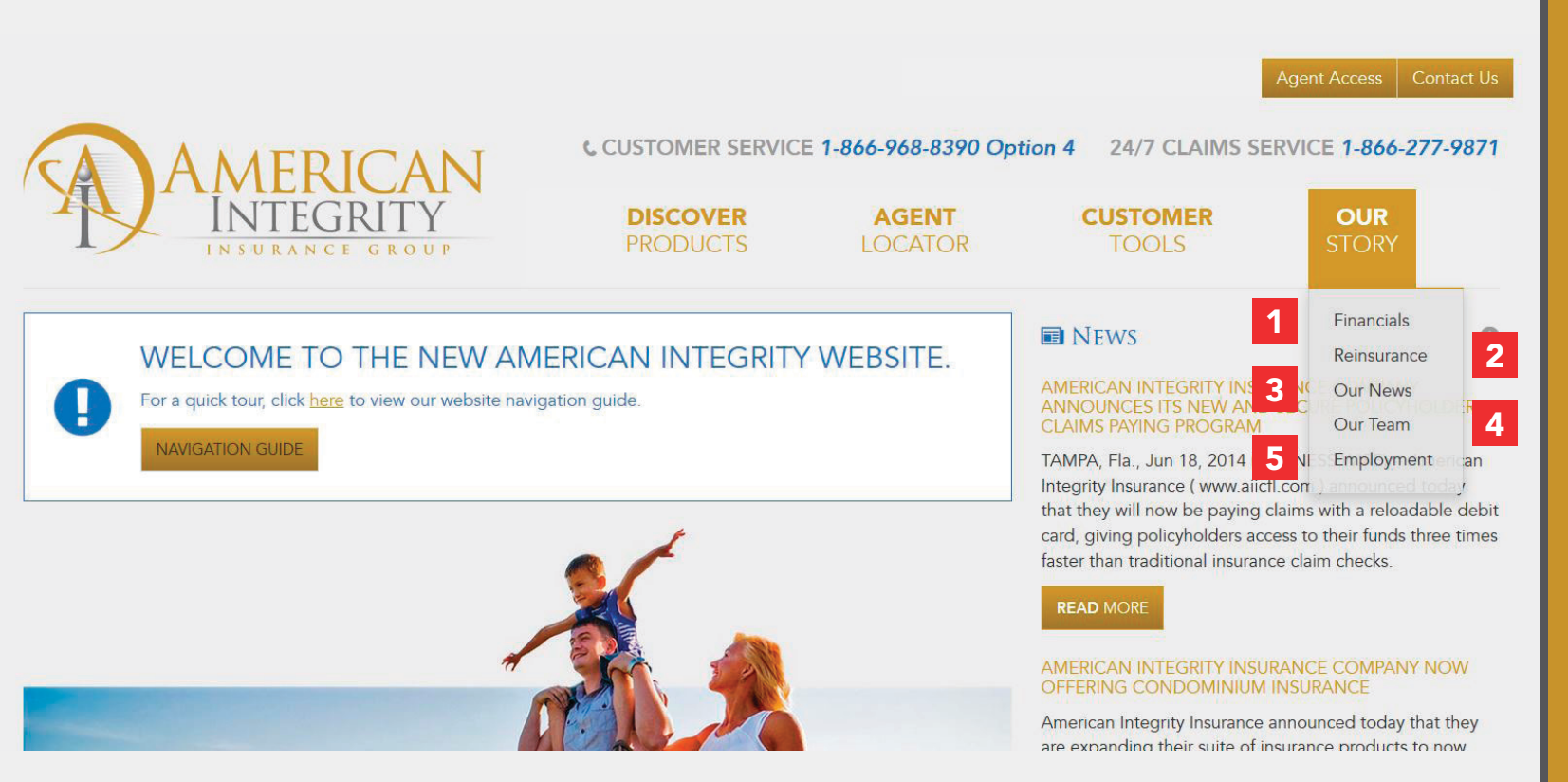

# AMERICAN INTEGRITY INSURANCE GROUP

# NEW WEBSITE USER GUIDE

#### 1. Financials

A summarized list of our current financial report.

#### 2. Reinsurance

A list of our Catastrophe Reinsurance Program Reinsurer Financial Information.

### 3. Our News

Our General News and Press Releases can be found here.

# 4. Our Team

Our team is a crucial part of American Integrity. Here you can see our leadership team, our monthly employee spotlight, as well as our agent spotlight.

#### 5. Employment

A list of our current job openings.

# **CONTACT US PAGE**

Here you can send us a message, find our contact information, Live chat with a customer service representative, or Find an Agent. When looking for a policy, it is always best to contact your local agent.

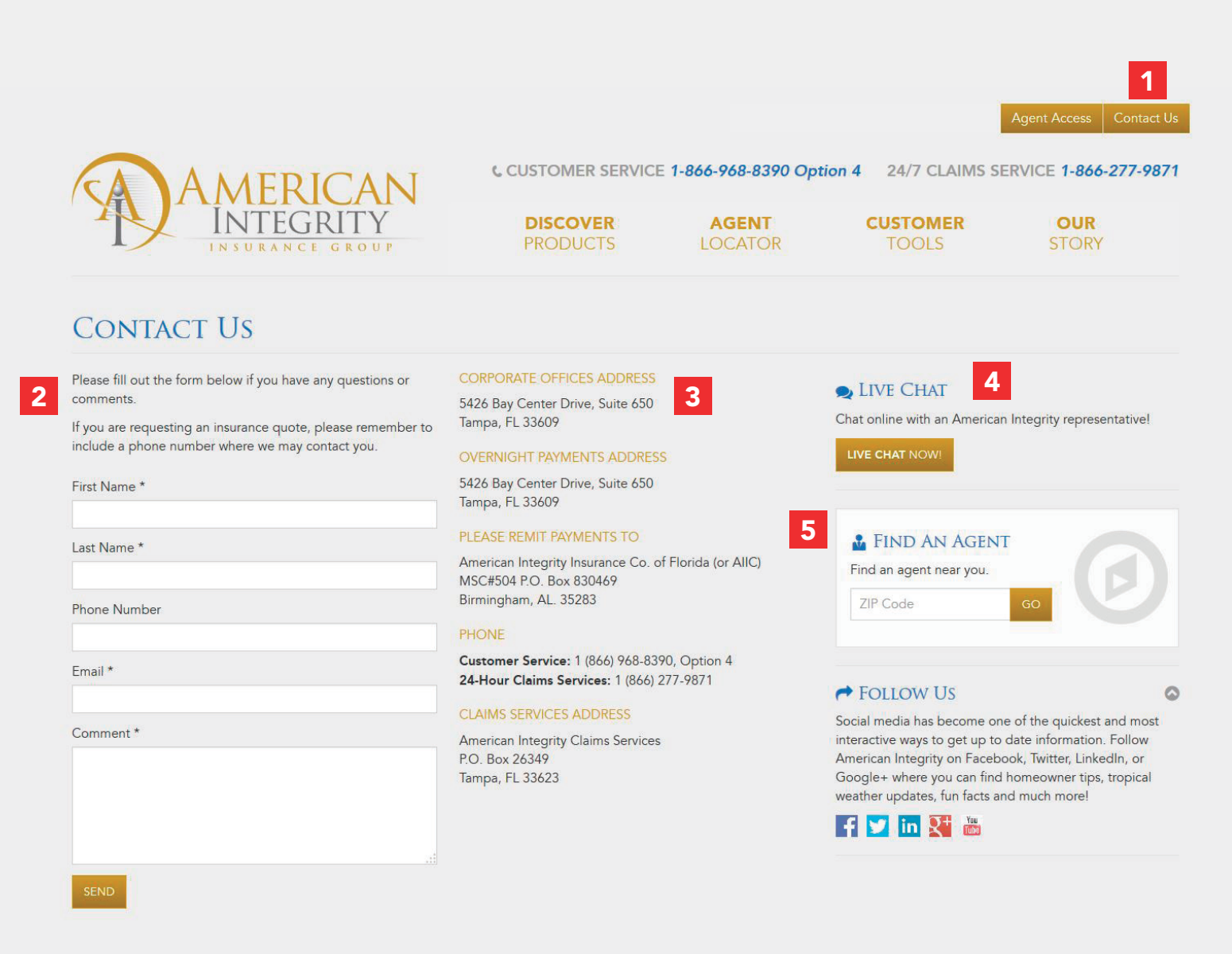

# AMERICAN INTEGRITY INSURANCE GROUP

# NEW WEBSITE USER GUIDE

#### 1. Contact Us Tab

#### 2. Contact Form

Fill out this form, and someone will reply to your question as soon as possible.

# 3. Contact Info

#### 4. Customer Service Chat

A new feature to our website is live chat with a customer service representative. (For agents looking to contact an Underwriter, please use the Agent Chat in the Agent Access section).

#### 5. Find an Agent

#### Agent Access Contact Us

OUR

STORY

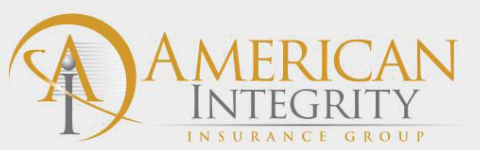

LIVE CHAT

Name:

E-mail (Optional):

AMERICAN INTEGRITY

There are currently no agents available to assist you

at this time. Please leave a message and your E-mail,

[Send]

and we will reply when someone is available. Our office hours are M-F 8:30am - 5:30pm.

# Y DISCOVER PRODUCTS AGENT LOCATOR DUP PRODUCTS AGENT LOCATOR FAQ 2 How can I make my payment? We accept Credit Cards over the phone, online here, or a check can be mailed to AIIC, MSC #504, PO BOX 830469, Birmingham, AL 35283 Can I make a partial payment? We do not accept partial payments, however we may be able to provide a grace period on your payment.

#### Can I change my payment plan?

Yes, your payment plan can be changed at any time during your policy term, as long as your policy is active.

#### Do you accept American Express?

No, we accept Visa, MasterCard, and Discover Cards.

#### When is my payment due?

A payment schedule is listed on all Reminder Notices with your payment amount and due date.

Contact Us

CUSTOMER

CUSTOMER SERVICE 1-866-968-8390 Option 4 24/7 CLAIMS SERVICE 1-866-277-9871

#### CORPORATE OFFICES ADDRESS

5426 Bay Center Drive Suite 650 Tampa, FL 33609

#### OVERNIGHT PAYMENT ADDRESS

5426 Bay Center Drive Suite 650 Tampa, FL 33609

#### PLEASE REMIT PAYMENTS TO

American Integrity Insurance Co. of Florida (or AIIC) MSC#504 P.O. Box 830469 Birmingham, AL. 35283

#### PHONE

Customer Service: 1 (866) 968-8390, Option 4 24-Hour Claims Services: 1 (866) 277-9871

#### CLAIMS SERVICES ADDRESS

American Integrity Claims Services P.O. Box 26349 Tampa, FL 33623

# AMERICAN INTEGRITY INSURANCE GROUP

NEW WEBSITE USER GUIDE

#### 1. Live Chat Window

The live chat feature will put you in touch with one of our experienced customer service representatives. Hours for Chat are M-F 8:30am - 5:30pm. The chat feature will provide you with the same amazing service you would receive on the phone. (Agents looking to speak with an Underwriter can find this chat in the agent access portion of the website).

#### 2. Customer Care FAQs

Before chatting with a CSR, it is important to see if your question can be answered here.

Thank you for visiting our new site, and we hope you enjoy the new interface.